# Configuración de TrustSec SXP entre ISE y ASAv

## Contenido

Introducción **Prerequisites** Requirements **Componentes Utilizados** Diagrama de la red Direcciones de IP Configuración inicial Dispositivo de red ISE Registre ASA como dispositivo de red Generar PAC fuera de banda (OOB) (Credencial de acceso protegido) y descargar Configuración del servidor ASDM AAA Crear grupo de servidores AAA Agregar servidor al grupo de servidores Importar PAC descargado de ISE Actualizar datos del entorno Verificación Registros en directo de ISE Grupos de seguridad ISE **ASDM PAC** Grupos de seguridad y datos del entorno ASDM Configuración de ASDM SXP Activar SXP Establecer la dirección IP de origen predeterminada de SXP y la contraseña predeterminada de SXP Agregar par SXP Configuración de ISE SXP Configuración de contraseña de Global SXP Agregar dispositivo SXP Verificación SXP Verificación de ISE SXP Asignaciones de ISE SXP Verificación de ASDM SXP ASDM aprendió las asignaciones de IP SXP a SGT Captura de paquetes en ISE

## **Introducción**

Este documento describe cómo configurar una conexión SXP (Security Group Exchange Protocol)

entre ISE (Identity Services Engine) y ASAv (Virtual Adaptive Security Appliance).

SXP es el SGT (Security Group Tag) Exchange Protocol utilizado por TrustSec para propagar las asignaciones IP a SGT a dispositivos TrustSec. SXP se ha desarrollado para permitir que las redes, incluidos los dispositivos de terceros o los dispositivos Cisco antiguos que no admiten el etiquetado en línea SGT, tengan funciones TrustSec. SXP es un protocolo de iguales, un dispositivo actuará como altavoz y el otro como receptor. El altavoz SXP es responsable de enviar las vinculaciones IP-SGT y el receptor es responsable de recopilar estas vinculaciones. La conexión SXP utiliza el puerto TCP 64999 como el protocolo de transporte subyacente y MD5 para la integridad/autenticidad del mensaje.

SXP se ha publicado como borrador IETF en el siguiente enlace:

https://datatracker.ietf.org/doc/draft-smith-kandula-sxp/

## Prerequisites

#### Requirements

Matriz de compatibilidad de TrustSec:

http://www.cisco.com/c/en/us/solutions/enterprise-networks/trustsec/solution-overview-listing.html

#### **Componentes Utilizados**

ISE 2.3

ASAv 9.8.1

ASDM 7.8.1.150

#### Diagrama de la red

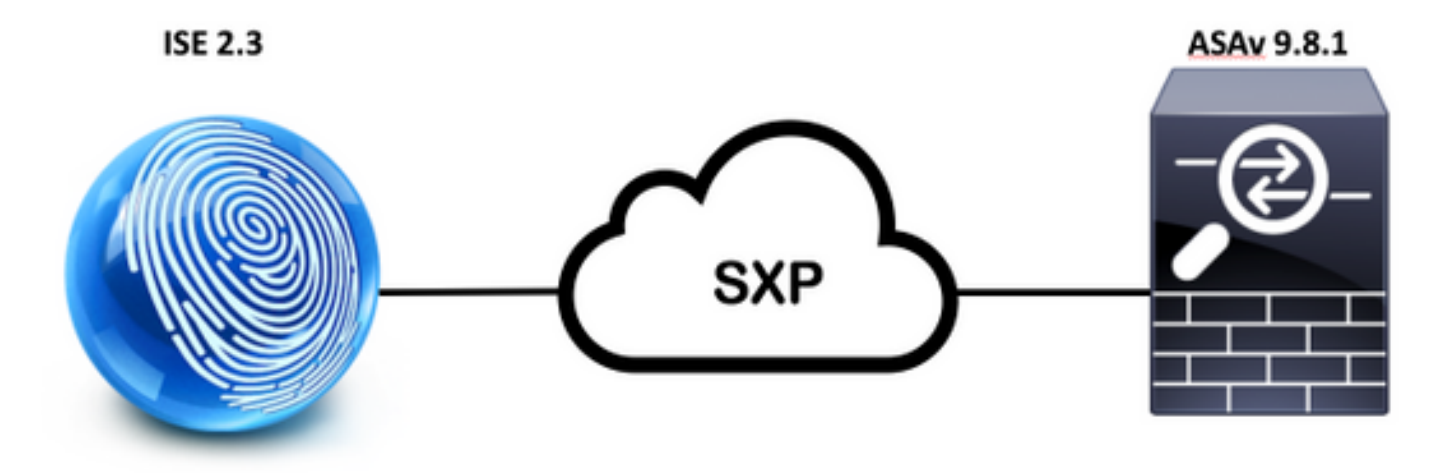

#### Direcciones de IP

ASAv: 14.36.143.30

# Configuración inicial

# Dispositivo de red ISE

#### Registre ASA como dispositivo de red

WorkCenters > TrutSec > Components > Network Devices > Add

| Ne | etwork Devices List > New Netw | vork Device     |   |        |
|----|--------------------------------|-----------------|---|--------|
|    | * Name [                       | ASAv            |   |        |
|    | Description [                  |                 |   |        |
|    | IP Address + IF                | ·: 14.36.143.30 | ) | ] / 32 |
| •  | RADIUS Authentication Settings |                 |   |        |
|    |                                |                 |   |        |

| Protocol        | RADIUS   |                |
|-----------------|----------|----------------|
| * Shared Secret | Cisc0123 | Hide           |
| CoA Port        | 1700     | Set To Default |

| Use Device ID for TrustSec<br>Identification<br>Device Id ASAv<br>* Password Cisc0123 |    |
|---------------------------------------------------------------------------------------|----|
| Password Cisc0123 Hide                                                                |    |
| * Password Cisc0123 Hide                                                              |    |
|                                                                                       |    |
| Download environment data every                                                       | Ţ  |
| Download peer authorization policy every                                              | Ť  |
| * Reauthentication every 1 Days                                                       | ŢŰ |
| * Download SGACL lists every 1 Days                                                   | Ŧ  |
| Other TrustSec devices to trust this device                                           |    |

Generar PAC fuera de banda (OOB) (Credencial de acceso protegido) y descargar

| <ul> <li>Out Of Band (OOB) TrustSec PAC</li> </ul> |              |
|----------------------------------------------------|--------------|
| Issue Date                                         |              |
| Expiration Date                                    |              |
| Issued By                                          |              |
|                                                    | Generate PAC |
|                                                    |              |

| Generate PAC                                                                |                                                                |                                                          | ~                           |
|-----------------------------------------------------------------------------|----------------------------------------------------------------|----------------------------------------------------------|-----------------------------|
| The Identity field specifies the use<br>If the Identity string entered here | ername or machine name preser<br>does not match that username, | ited as the "inner username<br>authentication will fail. | " by the EAP-FAST protocol. |
| * Identity                                                                  | ASAv                                                           |                                                          |                             |
| * Encryption Key                                                            | •••••                                                          |                                                          |                             |
| * PAC Time to Live                                                          | 6                                                              | Months 🝷                                                 |                             |
| Expiration Date                                                             | 29 Jan 2018 22:47:42 GMT                                       |                                                          |                             |
|                                                                             |                                                                |                                                          | Generate PAC Cancel         |
|                                                                             | Opening AS                                                     | Av.pac                                                   |                             |
| You have chosen                                                             | to open:                                                       |                                                          |                             |
| ASAv.pac                                                                    |                                                                |                                                          |                             |
| which is: Binary                                                            | File                                                           |                                                          |                             |
| from: https://14                                                            | 4.36.143.223                                                   |                                                          |                             |
| Would you like to                                                           | save this file?                                                |                                                          |                             |
|                                                                             |                                                                | Cancel                                                   | Save File                   |

# Configuración del servidor ASDM AAA

Configuration > Firewall > Identity by TrustSec > Server Group Setup > Manage...

| Server Group Setup |         |          |        |
|--------------------|---------|----------|--------|
| Server Group Name: | None    | Selec ᅌ  | Manage |
| Refresh Environmer | nt Data | Import P | AC     |

Grupos de servidores AAA > Agregar

| AA Server Grou | ups      |                 |                   |           |                     |          |        |
|----------------|----------|-----------------|-------------------|-----------|---------------------|----------|--------|
| Server Group   | Protocol | Accounting Mode | Reactivation Mode | Dead Time | Max Failed Attempts | Realm Id | Add    |
| OCAL           | LOCAL    |                 |                   |           |                     |          |        |
|                |          |                 |                   |           |                     |          | Edit   |
|                |          |                 |                   |           |                     |          |        |
|                |          |                 |                   |           |                     |          | Delete |

- Grupo de servidores AAA: <Group Name>
- Habilitar autorización dinámica

| Protocol:       RADIUS         Realm-id:       1         Accounting Mode:       Simultaneous         Simultaneous       Single         Reactivation Mode:       Depletion         Timed       Dead Time:         Dead Time:       10         max Failed Attempts:       3         Enable interim accounting update       Update Interval:         Update Interval:       24         Hours       Enable Active Directory Agent mode         ISE Policy Enforcement       Interval:         Enable dynamic authorization       Dynamic Authorization Port:         Dynamic Authorization only mode (no common password configuration required         VPN3K Compatibility Option         Specify whether a downloadable ACL received from PADUUS chould be |     |
|----------------------------------------------------------------------------------------------------|-----|
| Realm-id:       1         Accounting Mode:       Simultaneous         Single         Reactivation Mode:       Depletion         Timed         Dead Time:       10         minutes         Max Failed Attempts:         3         Enable interim accounting update         Update Interval:         24         Hours         Enable Active Directory Agent mode         ISE Policy Enforcement         ✓ Enable dynamic authorization         Dynamic Authorization Port:       1700         Use authorization only mode (no common password configuration required         VPN3K Compatibility Option         Specify whether a downloadable ACL received from PADIUS should be                                                                          |     |
| Realm-id:       1         Accounting Mode:       Simultaneous       Single         Reactivation Mode:       Depletion       Timed         Dead Time:       10       minutes         Max Failed Attempts:       3         Enable interim accounting update       Update Interval:       24         Update Interval:       24       Hours         Enable Active Directory Agent mode       ISE Policy Enforcement         ✓ Enable dynamic authorization       Dynamic Authorization Port:       1700         Use authorization only mode (no common password configuration required)         VPN3K Compatibility Option       Specify whether a downloadable ACL received from PADIUS should be                                                           |     |
| Accounting Mode: Simultaneous Single Reactivation Mode: Depletion Timed Dead Time: 10 minutes Max Failed Attempts: 3 Enable interim accounting update Update Interval: 24 Hours Enable Active Directory Agent mode ISE Policy Enforcement Z Enable dynamic authorization Dynamic Authorization Port: 1700 Use authorization only mode (no common password configuration required VPN3K Compatibility Option Specify whether a downloadable ACL received from PADIUS should be                                                                                                    |     |
| Reactivation Mode:       Opepletion       Timed         Dead Time:       10       minutes         Max Failed Attempts:       3         Enable interim accounting update         Update Interval:       24         Hours         Enable Active Directory Agent mode         ISE Policy Enforcement         Enable dynamic authorization         Dynamic Authorization Port:       1700         Use authorization only mode (no common password configuration required)         VPN3K Compatibility Option         Specify whether a downloadable ACL received from PADUUS should be                                                                                                    |     |
| Dead Time:       10       minutes         Max Failed Attempts:       3         Enable interim accounting update         Update Interval:       24         Hours         Enable Active Directory Agent mode         ISE Policy Enforcement         Enable dynamic authorization         Dynamic Authorization Port:       1700         Use authorization only mode (no common password configuration required         VPN3K Compatibility Option         Specify whether a downloadable ACL received from PADIUS should be                                                                                                    |     |
| <ul> <li>Max Failed Attempts: 3</li> <li>Enable interim accounting update</li> <li>Update Interval: 24 Hours</li> <li>Enable Active Directory Agent mode</li> <li>ISE Policy Enforcement</li> <li>Enable dynamic authorization</li> <li>Dynamic Authorization Port: 1700</li> <li>Use authorization only mode (no common password configuration required</li> </ul>                                                                                                    |     |
| <ul> <li>Enable interim accounting update</li> <li>Update Interval: 24 Hours</li> <li>Enable Active Directory Agent mode</li> <li>ISE Policy Enforcement</li> <li>Enable dynamic authorization</li> <li>Dynamic Authorization Port: 1700</li> <li>Use authorization only mode (no common password configuration requires</li> <li>VPN3K Compatibility Option</li> <li>Specify whether a downloadable ACL received from PADIUS should be</li> </ul>                                                                                                    |     |
| <ul> <li>Update Interval: 24 Hours</li> <li>Enable Active Directory Agent mode</li> <li>ISE Policy Enforcement</li> <li>Enable dynamic authorization</li> <li>Dynamic Authorization Port: 1700</li> <li>Use authorization only mode (no common password configuration require</li> <li>VPN3K Compatibility Option</li> <li>Specify whether a downloadable ACL received from PADIUS should be</li> </ul>                                                                                                    |     |
| <ul> <li>Enable Active Directory Agent mode</li> <li>ISE Policy Enforcement</li> <li>Enable dynamic authorization</li> <li>Dynamic Authorization Port: 1700</li> <li>Use authorization only mode (no common password configuration required</li> <li>VPN3K Compatibility Option</li> <li>Specify whether a downloadable ACL received from PADULS should be</li> </ul>                                                                                                    |     |
| ISE Policy Enforcement  ISE Policy Enforcement  Dynamic Authorization Port: 1700  Use authorization only mode (no common password configuration require  VPN3K Compatibility Option  Specify whether a downloadable ACL received from PADIUS should be                                                                                                    |     |
| <ul> <li>Enable dynamic authorization</li> <li>Dynamic Authorization Port: 1700</li> <li>Use authorization only mode (no common password configuration require</li> <li>VPN3K Compatibility Option</li> <li>Specify whether a downloadable ACL received from PADIUS should be</li> </ul>                                                                                                    |     |
| Dynamic Authorization Port:       1700         Use authorization only mode (no common password configuration required)         VPN3K Compatibility Option         Specify whether a downloadable ACL received from PADIUS chould be                                                                                                    |     |
| Use authorization only mode (no common password configuration require<br>VPN3K Compatibility Option<br>Specify whether a downloadable ACL received from PADIUS should be                                                                                                    |     |
| VPN3K Compatibility Option                                                                                                    | d)  |
| Specify whether a downloadable ACL received from PADIUS should be                                                                                                    | ~ 1 |
| Specify whether a downloadable ACL received from PADILIS chould be                                                                                                    | ~ ] |
| merged with a Cisco AV-Pair ACL.                                                                                                    |     |
| O Do not merge                                                                                                    |     |
| Place the downloadable ACL after Cisco AV-Pair ACL                                                                                                    |     |
| Place the downloadable ACL before Cisco AV-Pair ACL                                                                                                    |     |
|                                                                                                    |     |
| Help Cancel OK                                                                                                    |     |

#### Agregar servidor al grupo de servidores

Servidores en el grupo seleccionado > Agregar

| Servers in the Selected Group  |              |           |
|--------------------------------|--------------|-----------|
| Server Name or IP Address Inte | face Timeout | Add       |
|                                |              | Edit      |
|                                |              | Delete    |
|                                |              | Move Up   |
|                                |              | Move Down |
|                                |              | Test      |

- Nombre de servidor o dirección IP: <ISE IP address>
- Puerto de autenticación del servidor: 1812
- Puerto de contabilidad del servidor: 1813
- Clave secreta del servidor: Cisco0123
- Contraseña común: Cisco0123

| Server Group: 14             | 4.36.143.223 |   |
|------------------------------|--------------|---|
| Interface Name:              | outside 📀    |   |
| Server Name or IP Address: 1 | 4.36.143.223 |   |
| Timeout:                     | 10 seconds   |   |
| RADIUS Parameters            |              |   |
| Server Authentication Port:  | 1812         |   |
| Server Accounting Port:      | 1813         |   |
| Retry Interval:              | 10 seconds   |   |
| Server Secret Key:           | •••••        |   |
| Common Password:             | •••••        |   |
| ACL Netmask Convert:         | Standard     | 0 |
| Microsoft CHAPv2 Capable:    |              |   |
| SDI Messages                 |              |   |
| Message Table                |              | * |

#### Importar PAC descargado de ISE

Configuration > Firewall > Identity by TrustSec > Server Group Setup > Import PAC...

| Server Group Setup |                 |     |         |        |
|--------------------|-----------------|-----|---------|--------|
| Server Group Name: | 14.36.143.223 ᅌ |     |         | Manage |
| Refresh Environmer | nt Data         | Imp | ort PAC |        |

Contraseña Cisco0123

| 9 鱼               | Import PAC                            |        |
|-------------------|---------------------------------------|--------|
| Filename:         | /Users/depillsb/Downloads/ASAv(1).pac | Browse |
| Password:         | •••••                                 |        |
| Confirm Password: | •••••                                 |        |
|                   |                                       |        |
|                   | Help Cancel Import                    |        |

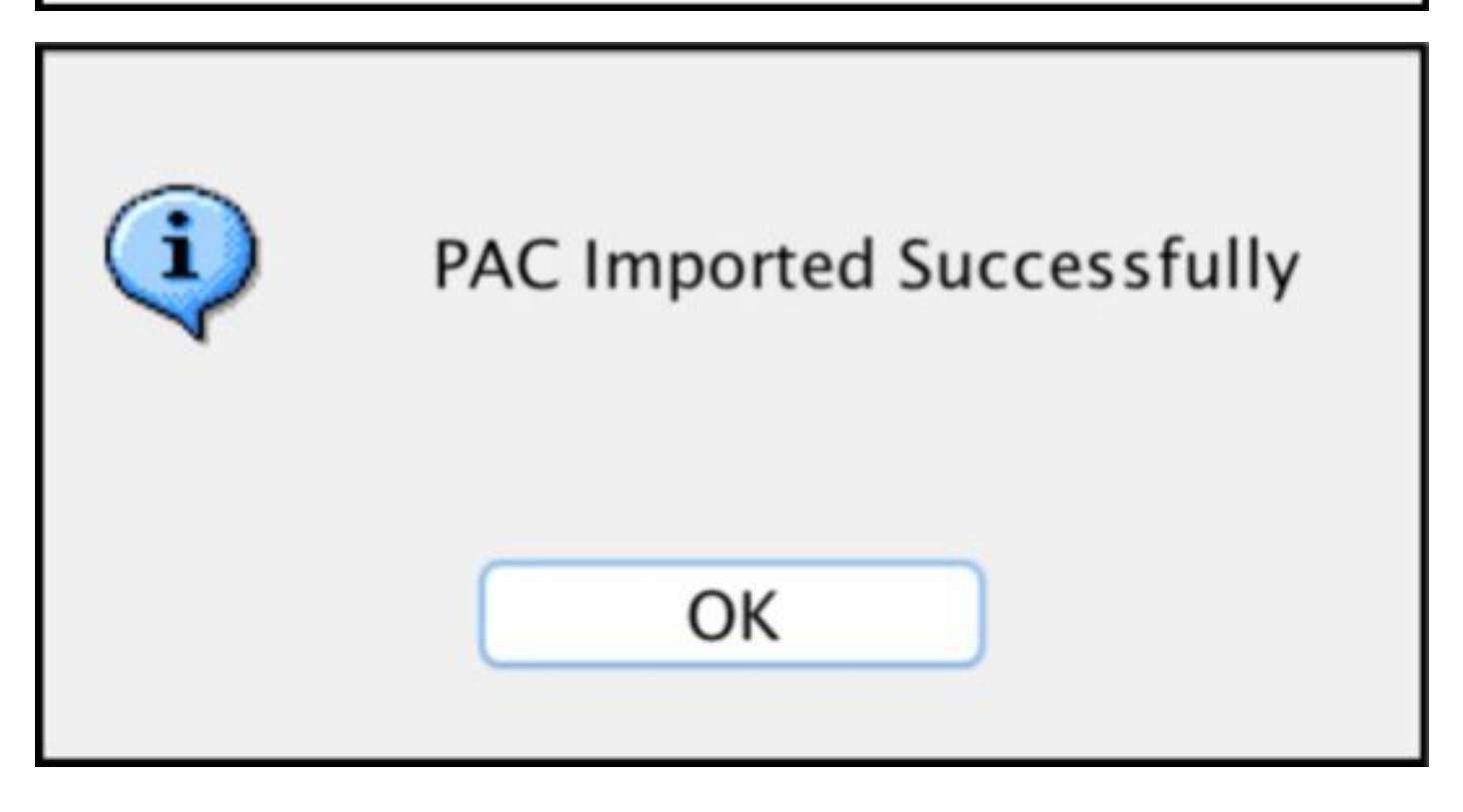

#### Actualizar datos del entorno

Configuration > Firewall > Identity by TrustSec > Server Group Setup > Refresh Environment Data

| Server Group Setup |          |       |        |        |
|--------------------|----------|-------|--------|--------|
| Server Group Name: | 14.36.14 | 3.223 | ٢      | Manage |
| Refresh Environmer | nt Data  | Imp   | ort PA | c      |

# Verificación

Registros en directo de ISE

Operations > RADIUS > Live Logs

| 0  | ASAv | #CTSREQUEST# |                                    |
|----|------|--------------|------------------------------------|
| .0 | ASAv | #CTSREQUEST# | NetworkDeviceAuthorization >> NDAC |

# **Authentication Details**

| Source Timestamp   | 2017-07-30 00:05:53.432               |
|--------------------|---------------------------------------|
| Received Timestamp | 2017-07-30 00:05:53.433               |
| Policy Server      | ISE23                                 |
| Event              | 5233 TrustSec Data Download Succeeded |
| Username           | #CTSREQUEST#                          |
| Network Device     | ASAv                                  |
| Device Type        | All Device Types                      |
| Location           | All Locations                         |
| NAS IPv4 Address   | 14.36.143.30                          |
| NAS Port Type      | Virtual                               |
| Security Group     | TrustSec_Devices                      |
| Response Time      | 33 milliseconds                       |
|                    | cts-environment-data=ASAv             |

| CiscoAVPair | cts-environment-version=1,<br>cts-device-capability=env-data-fragment,<br>cts-pac-opaque=****,<br>coa-push=true |
|-------------|----------------------------------------------------------------------------------------------------|
|-------------|----------------------------------------------------------------------------------------------------|

| Result        |                                                                                |
|---------------|--------------------------------------------------------------------------------|
| State         | ReauthSession:0e248fdff2I7TiOfK10NeCx1yRhjPAO8_ssZ9U9VVy/o3dfT_tk              |
| Class         | CACS:0e248fdff2I7TiOfK10NeCx1yRhjPAO8_ssZ9U9VVy/o3dfT_tk:ISE23<br>/290687604/9 |
| cisco-av-pair | cts:server-list=CTSServerList1-0001                                            |
| cisco-av-pair | cts:security-group-tag=0002-02                                                 |
| cisco-av-pair | cts:environment-data-expiry=86400                                              |
| cisco-av-pair | cts:security-group-table=0001-18                                               |

CiscoAVPair

cts-security-group-table=0001, cts-pac-opaque=\*\*\*\*, coa-push=true

| D. | 0 | - |   | н | ŀ |
|----|---|---|---|---|---|
| n, | C | 3 | u |   | L |

| State         | ReauthSession:0e248fdfc4PVaU72zvhHwsT3F4qpdgq4rMsifPkqEcQiG4O_YZw               |
|---------------|---------------------------------------------------------------------------------|
| Class         | CACS:0e248fdfc4PVaU72zvhHwsT3F4qpdgq4rMsifPkqEcQiG4O_YZw:ISE23/29<br>0687604/10 |
| cisco-av-pair | cts:security-group-table=0001-18                                                |
| cisco-av-pair | cts:security-group-info=0-0-00-Unknown                                          |
| cisco-av-pair | cts:security-group-info=ffff-1-00-ANY                                           |
| cisco-av-pair | cts:security-group-info=9-0-00-Auditors                                         |
| cisco-av-pair | cts:security-group-info=f-0-00-BYOD                                             |
| cisco-av-pair | cts:security-group-info=5-0-00-Contractors                                      |
| cisco-av-pair | cts:security-group-info=8-0-00-Developers                                       |
| cisco-av-pair | cts:security-group-info=c-0-00-Development_Servers                              |
| cisco-av-pair | cts:security-group-info=4-0-00-Employees                                        |
| cisco-av-pair | cts:security-group-info=6-2-00-Guests                                           |
| cisco-av-pair | cts:security-group-info=3-0-00-Network_Services                                 |
| cisco-av-pair | cts:security-group-info=e-0-00-PCI_Servers                                      |
| cisco-av-pair | cts:security-group-info≈a-0-00-Point_of_Sale_Systems                            |
| cisco-av-pair | cts:security-group-info=b-0-00-Production_Servers                               |
| cisco-av-pair | cts:security-group-info=7-0-00-Production_Users                                 |
| cisco-av-pair | cts:security-group-info=ff-0-00-Quarantined_Systems                             |
| cisco-av-pair | cts:security-group-info=d-0-00-Test_Servers                                     |
| cisco-av-pair | cts:security-group-info=2-2-00-TrustSec_Devices                                 |
| cisco-av-pair | cts:security-group-info=10-0-00-Tester                                          |
|               |                                                                                 |

## Grupos de seguridad ISE

Centros de trabajo > TrustSec > Componentes > Grupos de seguridad

| Secu<br>For Po | n <b>rity G</b><br>blicy Exp | roups<br>ort go to Administration > System > Ba | ckup & Restore > Policy Ex | port Page                          |
|----------------|------------------------------|-------------------------------------------------|----------------------------|------------------------------------|
| C I            | Edit                         | + Add 🚊 Import 💆 Expo                           | ort • 🝵 Trash • 🕻          | Push                               |
| 0              | Icon                         | Name IL                                         | SGT (Dec / Hex)            | Description                        |
| 0              | •                            | Auditors                                        | 9/0009                     | Auditor Security Group             |
| 0              | •                            | BYOD                                            | 15/000F                    | BYOD Security Group                |
| 0              | •                            | Contractors                                     | 5/0005                     | Contractor Security Group          |
| 0              | •                            | Developers                                      | 8/0008                     | Developer Security Group           |
| 0              | •                            | Development_Servers                             | 12/000C                    | Development Servers Security Group |
| 0              | •                            | Employees                                       | 4/0004                     | Employee Security Group            |
| Ω              | •                            | Guests                                          | 6/0006                     | Guest Security Group               |
| 0              | •                            | Network_Services                                | 3/0003                     | Network Services Security Group    |
| 0              | •                            | PCI_Servers                                     | 14/000E                    | PCI Servers Security Group         |
| 0              | •                            | Point_of_Sale_Systems                           | 10/000A                    | Point of Sale Security Group       |
| 0              | •                            | Production_Servers                              | 11/000B                    | Production Servers Security Group  |
| 0              | •                            | Production_Users                                | 7/0007                     | Production User Security Group     |
| 0              | •                            | Quarantined_Systems                             | 255/00FF                   | Quarantine Security Group          |
| 0              | •                            | Tester                                          | 16/0010                    |                                    |
|                | ۲                            | Test_Servers                                    | 13/000D                    | Test Servers Security Group        |
| 0              |                              | TrustSec_Devices                                | 2/0002                     | TrustSec Devices Security Group    |

## ASDM PAC

Monitoring > Properties > Identity by TrustSec > **PAC** 

#### PAC Information:

Valid until: Jan 30 2018 05:46:44 AID: 6f5719523570b8d229f23073404e2d37 I-ID: ASAv A-ID-Info: ISE 2.2p1 PAC-type: Cisco Trustsec

#### PAC Opaque:

000200b000030001000400106f5719523570b8d229f23073404e2d3700060094000301 00359249c4dd61484890f29bbe81859edb00000013597a55c100093a803f883e4ddafa d162ae02fac03da08f9424cb323fa8aaeae44c6d6d7db3659516132f71b25aa5be3f38 9b76fdbc1216d1d14e689ebb36d7344a5166247e950bbf62a370ea8fc941fa1d6c4ce5 9f438e787052db75a4e45ff2f0ab8488dfdd887a02119cc0c4174fc234f33d9ee9f9d4 dad759e9c8

#### Grupos de seguridad y datos del entorno ASDM

Monitoring > Properties > Identity by TrustSec > Environment Data

## **Environment Data:**

| Status:                    | Active                    |
|----------------------------|---------------------------|
| Last download attempt:     | Successful                |
| Environment Data Lifetime: | 86400 secs                |
| Last update time:          | 21:07:01 UTC Jul 29 2017  |
| Env-data expires in:       | 0:21:39:07 (dd:hr:mm:sec) |
| Env-data refreshes in:     | 0:21:29:07 (dd:hr:mm:sec) |

## Security Group Table:

Valid until: Total entries: 21:07:01 UTC Jul 30 2017

18

| Name                  | Tag   | Type    |
|-----------------------|-------|---------|
| ANY                   | 65535 | unicast |
| Auditors              | 9     | unicast |
| BYOD                  | 15    | unicast |
| Contractors           | 5     | unicast |
| Developers            | 8     | unicast |
| Development_Servers   | 12    | unicast |
| Employees             | 4     | unicast |
| Guests                | 6     | unicast |
| Network_Services      | 3     | unicast |
| PCI_Servers           | 14    | unicast |
| Point_of_Sale_Systems | 10    | unicast |
| Production_Servers    | 11    | unicast |
| Production_Users      | 7     | unicast |
| Quarantined_Systems   | 255   | unicast |
| Test_Servers          | 13    | unicast |
| Tester                | 16    | unicast |
| TrustSec_Devices      | 2     | unicast |
| Unknown               | 0     | unicast |

# Configuración de ASDM SXP

Activar SXP

# Enable SGT Exchange Protocol (SXP)

Establecer la dirección IP de origen predeterminada de SXP y la contraseña predeterminada de SXP

Configuration > Firewall > Identity by TrustSec > Connection Peers

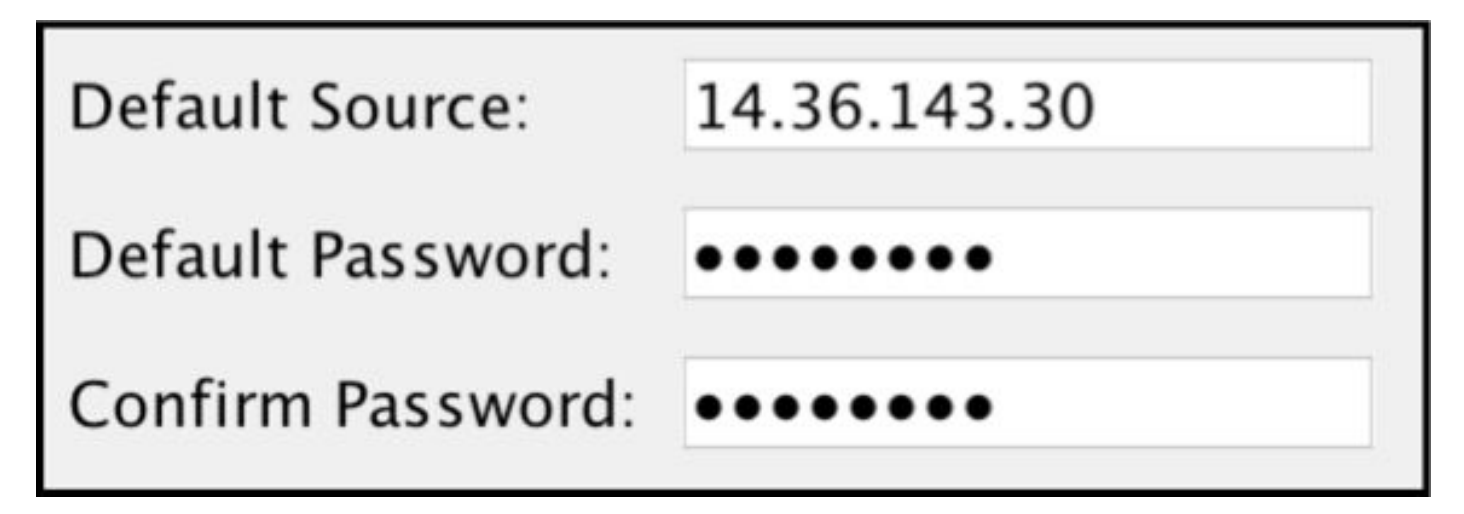

#### Agregar par SXP

Configuration > Firewall > Identity by TrustSec > Connection Peers > Add

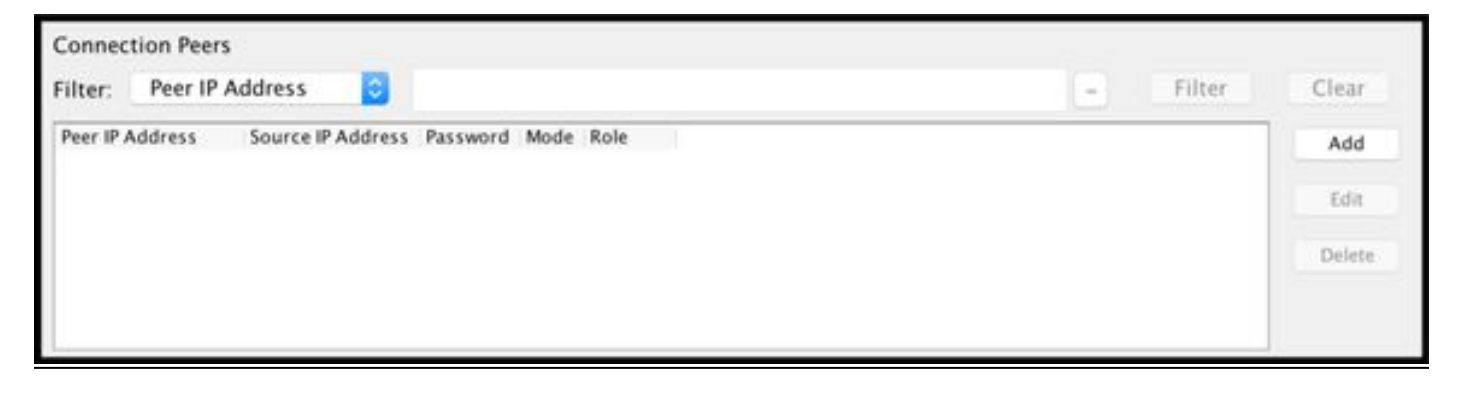

Dirección IP del par: <ISE IP Address>

| 14.36.143.223 |                                            |  |
|---------------|--------------------------------------------|--|
| Default       | ٢                                          |  |
| Local         | \$                                         |  |
| Listener      | ٢                                          |  |
|               | 14.36.143.<br>Default<br>Local<br>Listener |  |

# Configuración de ISE SXP

#### Configuración de contraseña de Global SXP

WorkCenters > TrustSec > Settings > SXP Settings

| <ul> <li>Contraseña global: Cis</li> </ul> | sco0123                                                                |  |  |  |  |
|--------------------------------------------|------------------------------------------------------------------------|--|--|--|--|
| SXP Settings                               |                                                                        |  |  |  |  |
| Publish SXP bindings on F                  | PxGrid                                                                 |  |  |  |  |
| Add radius mappings into                   | SXP IP SGT mapping table                                               |  |  |  |  |
| Global Password                            |                                                                        |  |  |  |  |
| Global Password                            |                                                                        |  |  |  |  |
|                                            | This global password will be overriden by the device specific password |  |  |  |  |

Agregar dispositivo SXP

WorkCenters > TrustSec > SXP > SXP Devices > Add

| - Add Single Device           |                           | Ī |
|-------------------------------|---------------------------|---|
| Input fields marked with an a | sterisk (*) are required. |   |
| name                          | ASAv                      |   |
| IP Address *                  | 14.36.143.30              |   |
| Peer Role *                   | LISTENER                  |   |
| Connected PSNs *              | ×ISE23                    |   |
| SXP Domain *                  | default                   |   |
| Status *                      | Enabled *                 |   |
| Password Type *               | DEFAULT                   |   |
| Password                      |                           |   |
| Version *                     |                           |   |
| Advanced Settings             |                           |   |
|                               | Cancel Save               |   |

## Verificación SXP

#### Verificación de ISE SXP

WorkCenters > TrustSec > SXP > Dispositivos SXP

| SXP<br>0 Sele | SXP Devices<br>0 Selected Rows/Page 1 1 0 / 1 F Go 1 Total Rows |                |               |            |         |        |    |              |             |              |
|---------------|-----------------------------------------------------------------|----------------|---------------|------------|---------|--------|----|--------------|-------------|--------------|
| SF            | Refresh 🕇 A                                                     | dd 🗂 Trash 🕶 🛛 | S Edit Assign | SXP Domain |         |        |    |              | Ŧ           | Filter - 🗘 - |
|               | Name                                                            | IP Address     | Status        | Peer Role  | Pass    | Negoti | SX | Connected To | Duration [d | SXP Domain   |
| 0             | ASAv                                                            | 14.36.143.30   | ON            | LISTENER   | DEFAULT | V3     | V4 | ISE23        | 00:00:00:02 | default      |

### Asignaciones de ISE SXP

WorkCenters > TrustSec > SXP > Todas las asignaciones SXP

| C Refresh Add SXP Dom | nain filter Manage SXP Dom | ain filters   |            |            |               |
|-----------------------|----------------------------|---------------|------------|------------|---------------|
| IP Address            | SGT                        | Learned From  | Learned By | SXP Domain | PSNs Involved |
| 10.122.158.253/32     | Guests (6/0006)            | 14.36.143.223 | Local      | default    | ISE23         |
| 10.122.160.93/32      | Guests (6/0006)            | 14.36.143.223 | Local      | default    | ISE23         |
| 10.122.165.49/32      | Employees (4/0004)         | 14.36.143.223 | Local      | default    | ISE23         |
| 10.122.165.58/32      | Guests (6/0006)            | 14.36.143.223 | Local      | default    | ISE23         |
| 14.0.69.220/32        | Guests (6/0006)            | 14.36.143.223 | Local      | default    | ISE23         |
| 14.36.143.99/32       | Employees (4/0004)         | 14.36.143.223 | Local      | default    | ISE23         |
| 14.36.143.105/32      | TrustSec_Devices (2/0002)  | 14.36.143.223 | Local      | default    | ISE23         |
| 14.36.147.70/32       | Employees (4/0004)         | 14.36.143.223 | Local      | default    | ISE23         |
| 172.18.250.123/32     | Employees (4/0004)         | 14.36.143.223 | Local      | default    | ISE23         |
| 192.168.1.0/24        | Contractors (5/0005)       | 14.36.143.223 | Local      | default    | ISE23         |

#### Verificación de ASDM SXP

Monitoring > Properties > Identity by TrustSec > **SXP Connections** 

| SGT Exchange Protocol (S                                                                                                    | (P) Conn                                                              | ections:                                                  |              |            |          |                 |                       |                 |          |
|----------------------------------------------------------------------------------------------------|-----------------------------------------------------------------------|-----------------------------------------------------------|--------------|------------|----------|-----------------|-----------------------|-----------------|----------|
| SXP:<br>Highest version:<br>Default password:<br>Default local IP:<br>Reconcile period:<br>Retry open period:<br>Retry open timer:<br>Total number of SXP<br>Total number of SXP | Enable<br>3<br>Set<br>14.36.<br>120 se<br>120 se<br>Not Ru<br>connect | d<br>143.30<br>ccs<br>ccs<br>inning<br>ions: 1<br>ions sl | l<br>nown: 1 |            |          |                 |                       |                 |          |
| Peer Connection Status:                                                                                                    |                                                                       |                                                           |              |            |          |                 |                       |                 |          |
| Filter: Peer IP Address                                                                                                    | 0                                                                     |                                                           |              |            |          |                 |                       | Filter          | Clear    |
| Peer Source                                                                                                    | Status                                                                | Version                                                   | Role         | Instance # | Password | Reconcile Timer | Delete Hold-down Time | r Last Changed  |          |
| 14.36.143.223 14.36.143.                                                                                                    | 30 On                                                                 | 3                                                         | Listener     | 1          | Default  | Not Running     | Not Running           | 0:00:22:56 (dd: | hr:mm:se |
|                                                                                                    |                                                                       |                                                           |              |            |          |                 |                       |                 |          |

#### ASDM aprendió las asignaciones de IP SXP a SGT

Monitoring > Properties > Identity by TrustSec > **IP Mappings** 

| Secu                                           | irity Group IP Ma | pping Table:       |                 |  |  |  |  |
|------------------------------------------------|-------------------|--------------------|-----------------|--|--|--|--|
| Total number of Security Group IP Mappings: 10 |                   |                    |                 |  |  |  |  |
| Tota                                           | l number of Secu  | rity Group IP Mapp | pings shown: 10 |  |  |  |  |
| Filte                                          | r: TAG            | 0                  |                 |  |  |  |  |
| Tag                                            | Name              | IP Address         |                 |  |  |  |  |
| 4                                              | Employees         | 14.36.143.99       |                 |  |  |  |  |
| 6                                              | Guests            | 10.122.158.253     |                 |  |  |  |  |
| 6                                              | Guests            | 10.122.160.93      |                 |  |  |  |  |
| 4                                              | Employees         | 14.36.147.70       |                 |  |  |  |  |
| 2                                              | TrustSec_Devices  | 14.36.143.105      |                 |  |  |  |  |
| 4                                              | Employees         | 172.18.250.123     |                 |  |  |  |  |
| 4                                              | Employees         | 10.122.165.49      |                 |  |  |  |  |
| 6                                              | Guests            | 14.0.69.220        |                 |  |  |  |  |
| 6                                              | Guests            | 10.122.165.58      |                 |  |  |  |  |
| 5                                              | Contractors       | 192.168.1.0/24     |                 |  |  |  |  |

# Captura de paquetes en ISE

| 2060 | 0.00000  | 14.36.143.223 | 14.36.143.30  | TCP  | 86 25982 - 64999 [SYN] Seq=0 Win=29200 Len=0 MD5 MSS=1460 SACK_PERM=1 WS=1 |
|------|----------|---------------|---------------|------|----------------------------------------------------------------------------|
| 2061 | 0.000782 | 14.36.143.30  | 14.36.143.223 | TCP  | 78 64999 → 25982 [SYN, ACK] Seq=0 Ack=1 Win=32768 Len=0 MSS=1460 MD5       |
| 2062 | 0.000039 | 14.36.143.223 | 14.36.143.30  | тср  | 74 25982 → 64999 [ACK] Seq=1 Ack=1 Win=29200 Len=0 MD5                     |
| 2074 | 0.039078 | 14.36.143.223 | 14.36.143.30  | SMPP | 102 SMPP Bind_receiver                                                     |
| 2075 | 0.000522 | 14.36.143.30  | 14.36.143.223 | TCP  | 74 64999 → 25982 [ACK] Seq=1 Ack=29 Win=32768 Len=0 MD5                    |
| 2076 | 0.000212 | 14.36.143.30  | 14.36.143.223 | SMPP | 90 SMPP Bind_transmitter                                                   |
| 2077 | 0.000024 | 14.36.143.223 | 14.36.143.30  | TCP  | 74 25982 → 64999 [ACK] Seq=29 Ack=17 Win=29200 Len=0 MD5                   |
| 2085 | 0.008444 | 14.36.143.223 | 14.36.143.30  | SMPP | 311 SMPP Query_sm                                                          |
| 2086 | 0.000529 | 14.36.143.30  | 14.36.143.223 | TCP  | 74 64999 → 25982 [ACK] Seq=17 Ack=266 Win=32768 Len=0 MD5                  |